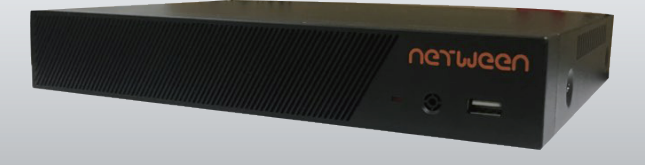

#### Netween NVR 빠른 설치 가이드

COPYRIGHT BY NETWEEN INC. ALL RIGHTS RESERVED www.netween.co.k

상세 설명서는 네트윈 홈페이지에서 다운받으실 수 있습니다 본 설치 가이드는 사전 예고 없이 변경 될 수 있습니다

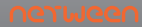

- 1. 제품구성
- 2. 각 부분의 명칭
- 3. 제품준비
- 4. 제품설치
- 5. 네트윈 큐브 앱 설정
- 6. 제품연결 설정
- 7. 제품사용
  - 1) 녹화영상 시간 설정
  - 2) 동기모드 설정
  - 3) 녹화설정
  - 4) 시스템 나가기

#### 1. 제품 구성

구매 후 아래의 제품 구성을 확인하여 주십시오.

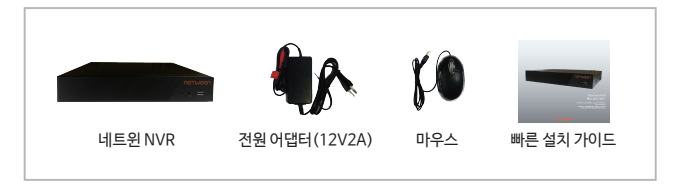

2. 각 부분의 명칭

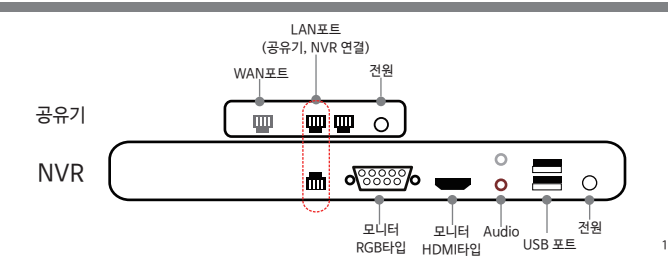

# 3. 제품준비

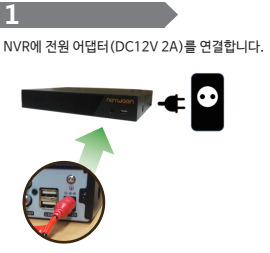

#### 2

· 연결할 모니터의 케이블이 RGB인지 HDMI인지를 확인하여 맞는 케이블을 모니터에 연결합니다.

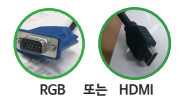

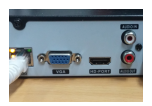

# 3

공유기와 NVR을 랜선으로 연결합니다.

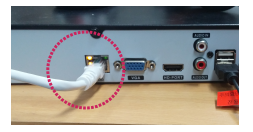

#### 4

마우스는 USB 포트에 연결합니다.

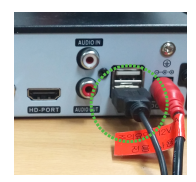

# 4. 제품 설치 - 1) 연결 후 처음 화면 설정

### 1

PnP 체크 후 확인을 클릭합니다.

# 2

빈 화면에 마우스 오른쪽 버튼 클릭, Quick Menu창의 메인 메뉴를 클릭합니다.

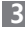

시스템 로그인 창이 나오면, 패스워드 없이 확인 클릭합니다.

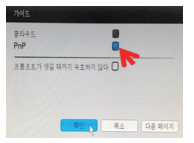

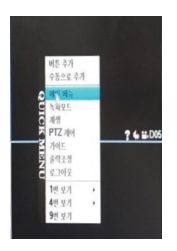

| 사용자 이름         | admin |  |
|----------------|-------|--|
| 답호<br>(그인 하십시오 |       |  |
| 80             | 취소    |  |

# 4. 제품 설치 - 2) 네트워크 확인

#### 4

메인 메뉴에서 시스템-네트워크 순서로 클릭 합니다.

## 5

공유기 IP주소와 게이트웨이 주소를 NVR 장치가 맞게 받고 있는지 확인해 줍니다.

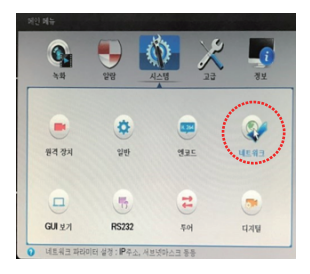

| 에인 메뉴->네 | 트웨크                          |
|----------|------------------------------|
| 네트 카드    | 유선 네트 카드 💌 🔛 DHCP 생정 합       |
| IP ≑☆    | 192 : 168 : 0 : 139 네트워크 테스트 |
| 서브넷마스크   | 255 . 255 . 255 . 0          |
| 게이트웨이    | 192 . 168 . 0 . 1            |
| 기본 DNS   | 192 . 168 . 0 . 1            |
| 두 번째 DNS | 0.0.0.0                      |
| TCP IE   | 34567 MTU 1500               |
| HTTP 포트  | 80                           |
| HS 내려 받기 |                              |
| 28 34    | 통월우선 • 네트서비스                 |
|          |                              |
|          |                              |
|          | 확인 세소                        |

# 5. 윈 큐브 앱 설정

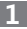

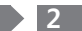

스마트 폰에서 네트윈 큐브 앱 아이콘을 눌러 앱을 실행 시킵니다.

# 2

앱으로 들어가면 Online을 누릅니다.

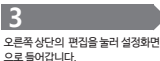

4

아래와 같은 메세지가 나오면 "확인"을 눌러 설정을 진행 합니다

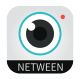

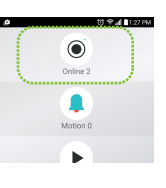

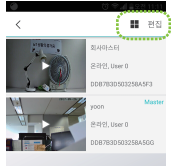

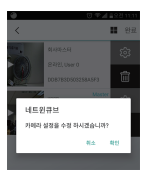

#### 5

설정 변경 창에 있는 OnVIF를 눌러 활성화 시킵니다.

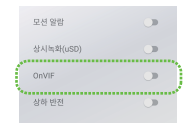

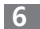

다음과 같은 메세지가 나오면 "확인"을 누릅니다.

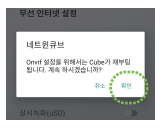

#### 7

OnVIF가 실행되면 아래와 같은 Rebooting 메세지가 뜨고 "확인"을 누르면 카메라의 재부팅이 진행됩니다. 재부팅 후에는 NVR이 연동됩니다.

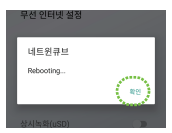

# 6. 제품연결 설정

1

메인 메뉴 - 시스템에 있는 원격 장치를 클릭합니다.

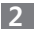

원격 장치 칸에서 검색 버튼을 누르시면 ①과 같이 연결된 카메라가 뜹니다.

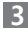

①을 체크하신 후에 추가 버튼을 누르시면 됩니다.

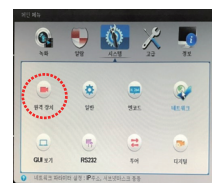

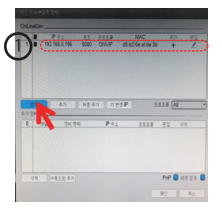

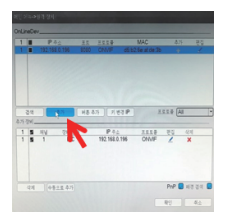

# 6. 제품연결 설정

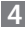

Quick Menu에서 재생을 클릭합니다.

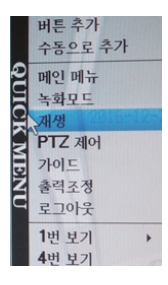

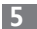

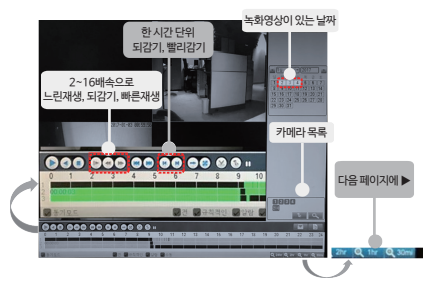

# 7. 제품사용 - 1) 녹화 영상 시간 설정

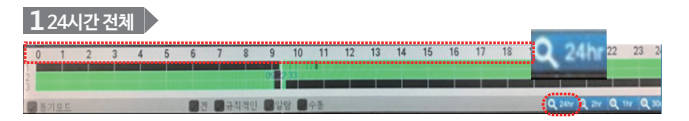

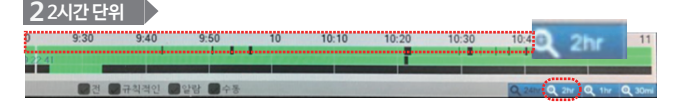

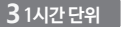

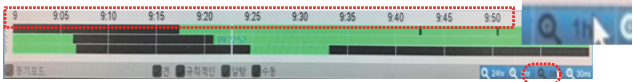

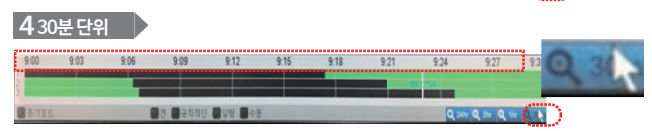

# 7. 제품사용 - 2)동기 모드 설정

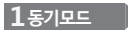

동기모드를 체크하면 각자 다르게 녹화된 채널의 같은 시간대 녹화 영상을 볼 수 있습니다.

| I | 0    | 00 | 0 | 90 | 0 | 0 | 00    | 00 |      | 0          | •    |    |    |    |    |    |    |    |    |    |       |             |            | E   | a    |
|---|------|----|---|----|---|---|-------|----|------|------------|------|----|----|----|----|----|----|----|----|----|-------|-------------|------------|-----|------|
| I | 0    | 1  | 2 | 3  | 4 | 5 | 6     | 7  | 8    | 9          | 10   | 11 | 12 | 13 | 14 | 15 | 16 | 17 | 18 | 19 | 20    | 21          | 22         | 23  | 24   |
| I |      |    |   |    |   |   |       |    |      |            |      |    |    |    |    |    |    |    |    |    |       |             |            |     |      |
|   |      |    |   |    |   |   |       |    |      |            |      |    |    |    |    |    |    |    |    |    | _     |             |            |     |      |
| ł |      |    |   |    |   |   | 0     |    |      | -          |      |    |    |    |    |    |    |    |    |    |       |             |            |     |      |
| 2 | 1/57 | 모드 |   |    |   |   | - L21 |    | 1442 | . <b>2</b> | 18 🖌 | 78 |    |    |    |    |    |    |    |    | Q 24% | <b>Q</b> 21 | <b>Q</b> 1 | v Q | 3011 |

#### 1-1 사용시 화면

동기모드를 체크하시고 원하는 시간을 클릭, 흰색 실선이 생기며 같은 시간에 녹화된 영상을 볼 수 있습니다

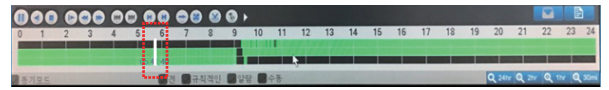

#### 2 동기모드를 사용하지 않을 경우

동기 모드의 체크를 해제하면 각 카메라의 원하는 녹화 시간을 클릭하면 원하는 시간대의 녹화 영상을 볼 수 있습니다.

| 0 1 2 3 4 5 6 7 8 9 10 11 1213 14 15 16 17 18 19 20 21 22 23 24 | C |      |   | 00 | 0   | 0 |   |   | ) 😢 | 0 | •  |               |       |    |    |    |    |    |    |        |      |     | E   |      |
|-----------------------------------------------------------------|---|------|---|----|-----|---|---|---|-----|---|----|---------------|-------|----|----|----|----|----|----|--------|------|-----|-----|------|
|                                                                 | P | 0 1  | 2 | 3  | 4   | 5 | 6 | 7 | 8   | 9 | 10 | 11            | 12-13 | 14 | 15 | 16 | 17 | 18 | 19 | 20     | 21   | 22  | 23  | 24   |
|                                                                 | 1 |      |   |    | 111 |   |   |   |     |   |    |               |       |    |    |    |    |    |    |        |      |     |     |      |
|                                                                 | 3 |      |   |    | 1   |   |   |   | 9.0 | 0 |    |               |       |    |    |    |    |    |    |        |      |     |     |      |
| · 동기모드 · · · · · · · · · · · · · · · · · · ·                    |   | 동기모드 | 1 |    |     |   |   | 1 |     |   | 8  | <del>\$</del> |       |    |    |    |    |    |    | Q, 24% | 0,20 | Q 1 | v Q | 30mi |

# 7. 제품사용 - 3) 녹화 설정

#### 1

메인 메뉴에서 녹화설정을 들어 갑니다.

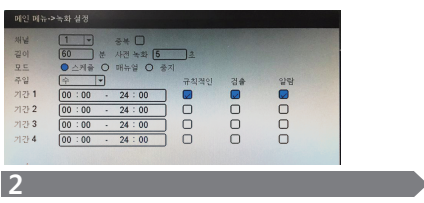

각 기능은 아래 (표 1)을 참고하십시오.

(표1)

- 채널 설정 값을 적용할 채널을 선택
- 2 중복 녹화데이터를 복사하여 2번째 하드 디스크에 동시 저장 2개 이상의 하드를 장착 가능한 일부 모델에 한해 사용 가능
- 3 길이

녹화 파일에 대한 최대 저장 시간을 설정 Ex) 1시간 단위 파일을 형성

- 4 사전 녹화 모션 및 알람 발생 전 구간에 대한 녹화 시간을 설정
- 5 모드 스케쥴:시스템 설정에 지정된 값으로 녹화를 시작 및 종료 매뉴얼:수동으로 녹화 시작 중지:녹화 중지

- 6 주일 각요일 별로 녹화방식을 선택하여 설정
- 7 기간 1~4 최대 4가지 다른 구간을 성정하여 녹화 모드를 선택
- 8 규칙 연속 녹화를 수행
- 9 검출 모션 녹화를 수행

10 알람 알림 녹화 (카메라 가림, 영상 끊김 등) 를 수행

### 1

Quick menu에서 로그아웃을 클릭 합니다.

|            | 버튼 추가<br>수동으로 추가                                                       |     |
|------------|------------------------------------------------------------------------|-----|
| QUICK MENU | 메인 메뉴<br>녹확모드<br>재생<br>PTZ 제어<br>가이드<br>출력조정<br>로그아웃<br>1번 보기<br>9번 보기 | • • |

# 2

시스템 종료를 누릅니다.

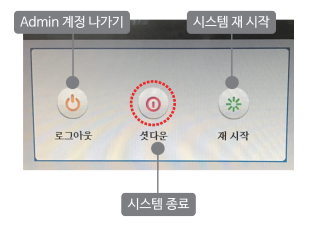

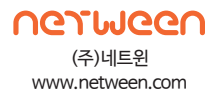